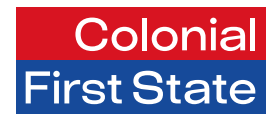

# FirstChoice Employer Super Clearing House

# Contribution guide

March 2025

# **Submitting contributions**

# Introduction

The contribution menu has four options for submitting your data:

- Upload a bulk contribution file use this option if you are going to upload a file extracted from your payroll system (in SAFF file format) or if you use a custom file with CFS.
- Add contribution use this option to create an empty contribution table with your current employees in it. The amounts will be blank ready for you to enter the right information.
- **Reuse submission** use this option if your employees have similar contributions each cycle. Changes can be made to amounts before submission.
- **Resume submission** use this option when you have loaded a contribution file however have not submitted the file.

The contribution menu also offers the Submission history option which will let you view files which have been uploaded, and the status of the files. You can filter, search and sort by various data elements.

# Upload a contribution from a file

| Clearing House    |                                                                                                    |                                                                                                    |                                                                                                    |                                                                                                    | Deshboard - | () drew_ |
|-------------------|----------------------------------------------------------------------------------------------------|----------------------------------------------------------------------------------------------------|----------------------------------------------------------------------------------------------------|----------------------------------------------------------------------------------------------------|-------------|----------|
| 🔿 Dashboard 🤋 Kno | wiedge Hub 🏾 History 🖀 Email notificatio                                                                                                    | ons                                                                                                    |                                                                                                    |                                                                                                    |             |          |
|                   | FirstChoice Employ<br>Clearing House                                                                                                    | rer Super                                                                                                    | FirstChoice Employ<br>The CP3 FCE Employer P<br>sobritted through an indi<br>and messaging protocols<br>Have you read the geograp<br>your employeed? | er Super<br>Inter-sus en player contribution files are<br>man controlled genoses using signalated formuts<br>witch files also for near externation.<br>Ere each act the you provide correct values for<br>Forms: ©                                                                                                    |             |          |
|                   | Watch on Dibilitie                                                                                                    |                                                                                                    | •                                                                                                    |                                                                                                    |             |          |
|                   | Contributions                                                                                                    | Employees                                                                                                    |                                                                                                    | Administration                                                                                                    |             |          |
|                   | testing and any second second se     | Employees<br>Add employees or m<br>employee details                                                                | saintain existing                                                                                                    | Administration<br>Reporting for payments and contributions,<br>uses and employe administration                                                                                                    |             |          |
|                   | Contributions<br>Protocolitations<br>Protocolitations<br>Protocolitations<br>Protocolitations<br>Protocolitations                                                                                                    | Employees<br>Add employees or m<br>employee details                                                                | naintain existing                                                                                                    | Administration<br>Reporting for payments and contributions,<br>sec and emotyper administration                                                                                                    |             |          |
|                   | Contributions Contributions C | Employees<br>Add employees or m<br>employee details<br>Add employee<br>Edd employee                                | haintain existing                                                                                                    | Administration<br>Reporting for payments and carefulations,<br>use and enalginger extinations.<br>Constructions of the construction<br>Construction of the construction<br>Construction<br>Construction<br>Construction<br>C |             |          |
|                   | Contributions  Contributions  Contr | Employees<br>Add employees or<br>employee datals<br>Add employee<br>B did employees<br>B splose buk employees      | naintain esisting                                                                                                    | Administration<br>Reserve designer entredenteries<br>a Catalance entredenteries<br>a Catalance entredenteries<br>a Catalanc                                                                |             |          |
|                   | Contributions Contributions C | Employees<br>Add employees or a<br>employee datable<br>d tide employee<br>d tide employee<br>d space back employee | wintain cuisting                                                                                                    | Administration<br>Reports for payments and canobidures,<br>see each scalable<br>and canobidure extension<br>and canobidure extension<br>and canobidure extensi                                                       |             |          |

- 1 From the Contributions menu, select **Upload bulk** contribution file.
- 2 Define the dates that are applied to your contribution file:
  - Use specific dates option allows you to manually specify a Period Start and Period End date.
  - Use dates in File (default option) to use the dates that are present in the contributions file you are uploading.
  - If you have multiple employers with the group and use different file formats you will be shown this page and will need to select Use Specified format and choose the upload format from the drop-down menu.

| Sufect pay cycle.                                                          | Review file mapping.             | Employer matching. | Bulk change. | Member malching. | Validation bases. | Review. | Summary and submit. |
|----------------------------------------------------------------------------|----------------------------------|--------------------|--------------|------------------|-------------------|---------|---------------------|
| eneed to know how to set the or                                            | ontribution start and end dates: |                    |              |                  |                   |         |                     |
| <ul> <li>Use specific dates</li> </ul>                                     | Period start                     |                    | Period end   |                  |                   |         |                     |
|                                                                            | -                                |                    | 8            |                  |                   |         |                     |
| Use dates in file                                                          |                                  |                    |              |                  |                   |         |                     |
|                                                                            |                                  |                    |              |                  |                   |         |                     |
| Automatically octect                                                       | the file format                  |                    |              |                  |                   |         |                     |
|                                                                            |                                  |                    |              |                  |                   |         |                     |
| D Lise specified format                                                    |                                  |                    |              |                  |                   |         |                     |
| D Use specified format                                                     |                                  |                    |              |                  |                   |         |                     |
| Use specified format                                                       |                                  | •                  | 0            |                  |                   |         |                     |
| Use specified format                                                       |                                  |                    | Ø            |                  |                   |         |                     |
| Use specified format Select file upload format Select file to upload       |                                  |                    | 0            |                  |                   |         |                     |
| Use specified format<br>Select file upload format<br>Select file to upload |                                  |                    | 0            |                  |                   |         |                     |

### 3 Click Select file to upload.

- 4 Navigate to where you've saved your contribution file and click **Open**.
- 5 Click **Next** to upload your file.
- 6 If there are no errors in your file, you will proceed straight to the Summary and submit screen.

# **Employer matching exceptions**

If the file you are uploading includes any lines where the employer ABN differs from the registered FirstChoice Employer Super Clearing House employer ABN you are logged in for, it will present an Employer Matching Exception.

If prompted, it is important you select the correct employer as this selection will override the employer details in the file upload.

**Note:** This can occur if you process super contributions for more than one employer. Please check you have used the correct employer login details before proceeding.

- 1 In the Employer **Matching Exceptions** tab, click on the **X** icon next to the exception to expand the window.
- 2 To expand the exception and show the available options, click the expandable arrow to the right of the exception. The orange icons are a visual cue that there are exceptions.
- 3 If you are certain you want to change the employer recorded, select the correct employer from the **Pick an employe**r drop-down list.
- 4 Correct each employer exception or click Apply to **All to apply** the same employer to all exceptions and click **Confirm to continue**.

# Member matching exceptions

When you load a contribution file to FirstChoice Employer Super Clearing House Super Clearing House, the system may find a possible match between 'your uploaded data' file with an existing employee record found in the database. If a member matching exception is generated, you'll need to check and confirm the employee's information.

Member matching exceptions occur when:

- The database cannot create a member record based on the information in a file upload
- There is a possible match with an existing member record, i.e., a file may not contain the complete details for a member's Self-Managed Super Fund.

# Possible employee match

In this example the payroll number in 'Your uploaded data' file is different to the payroll number recorded in the 'Existing employee(s) we have found' in the database file. You will need to determine if the possible employee match is an actual match and then reject or confirm the match:

### To reject the match:

- Select the file record under **Your uploaded data** which contains the new employee information from the file.
- Click Create New Employee.

### To confirm the match:

• Select the database record under **Existing employee(s) we have found**.

# Key data change

Your options to correct a key data change include:

- Use the details in the new upload by clicking the **Update Existing Member** button
- Use the details previously uploaded by selecting **Use historic details** and then clicking the Ignore Changes button that becomes available.
- Remove the comparison to the existing employee by clicking **Wrong Employee**.

Compare the data in the Details you have supplied in the file view to the data in Existing details we have from previous files. The field or fields that differ are highlighted.

Accept or ignore the employee changes in the uploaded file:

To **accept** the changes and update the employee's details:

- Select the Use file details radio button.
- Click Update Existing Member.

To **ignore** the changes:

- Select the Use historic details radio button.
- Click Ignore Changes.

**Note:** If you have selected the database employee and then decide that this employee is not the same as the file, click the **Wrong Employee** button to take you back to the previous screen.

Continue working through each exception so that your contribution file can progress towards submission.

### Validation issues

FirstChoice Employer Super Clearing House validates your employee's data to make sure we have the right information. You will be prompted to correct the issues in the Validation Issues tab. There are three types of validation issues.

- Warnings May be ignored but should be checked for updates.
- Errors Must be fixed, and
- Information should be checked for updates.

Validation Issues are the error messages that relate to Member, Employment, Contribution, Employer or Fund data.

The icons and number counts will change as you resolve the Validation Issues. Once a validation issue has been resolved, FirstChoice Employer Super Clearing House Super Clearing House validates the data in real time and removes it from the screen. There are three ways to review and correct validation issues in FirstChoice Employer Super Clearing House Super Clearing House:

- The Validation Issues page
- The Contribution Grid
- The Download feature to create a .csv file.

### Validation issues screen

The Validation Issues page displays a count of the errors and warnings that are present and the reason for the failure:

- Errors the submitter will not be permitted to submit a file with error validations. Errors must be corrected within the source payroll system and in FirstChoice Employer Super Clearing House Super Clearing House before you submit a file.
- **Warnings** the submitter will be permitted to submit a file with warning validations.

If there are any validation issues with your file upload, the Validation Issues page will display showing the number of issues to be resolved. All lines entered are validated to ensure that the data is correct. If a rule or rules are not met, Validation Issues are triggered.

- In the Validation Issues tab, note the Errors/ Warnings/Information indicators that display if there are issues to be resolved.
- 2 Under each listed member, click the rows with errors to expand the details. Once expanded, fields with errors will display with a red border.
- Hover your mouse over the error to reveal the validation rule then make the required changes to resolve it.
- Once you've changed a field, navigate away from the field (click outside the field) to revalidate the data entered.
- 5 Once all messages have been cleared, click **Next** to proceed to Summary and submit.

# Summary and submit

Once all exceptions and validation issues have been resolved, you can proceed to the Summary and Submit screen. If payment method is:

- **Direct Debit** Confirm the details on the summary screen are correct.
- Direct Credit Take note of the Payment Reference Number and the account details to make payment to. Make sure you enter the payment reference number (PRN) in the reference field when you make payment for your contribution. This will ensure that the money can be matched.
- Click **Confirm and Send** to submit the contribution.

# Add a contribution

### Add an adhoc contribution

You may add an adhoc contribution to single/multiple employees across one or multiple employers. To add an adhoc contribution, please complete the following steps:

| Colonial | Clearing House | Image: Sector sector sector | s<br>er Super<br>Hersboyees<br>Ad engines of<br>engine data<br>A de grupes<br>A de grupes<br>tata | FirstChoice Englos<br>In C45 FCE Englose in<br>admessing united<br>through an united<br>through a second second<br>in the second second second<br>in the second second second<br>through a second second second<br>second second second second<br>second second second second second<br>second second second second second<br>second second second second second<br>second second second second second second<br>second second second second second second<br>second second second second second second<br>second second second second second second<br>second second second second second second<br>second second second second second second<br>second second second second second second second<br>second second second second second second second<br>second second second second second second second second<br>second second second second second second second second<br>second second second second second second second second<br>second second second second second second second second<br>second second second second second second second second<br>second second second second second second second second<br>second second second second second second second second<br>second second second second second second second second<br>second second seco | Art Staper   The market and the control control contro | Catoors*     ® Sec.est | 1 | From the Contributions<br>menu, select <b>Add Adhoc</b><br><b>contribution</b> |
|----------|----------------|----------------------------------------------------------------------------------------------------|---------------------------------------------------------------------------------------------------|----------------------------------------------------------------------------------------------------|----------------------------------------------------------------------------------------------------|------------------------|---|--------------------------------------------------------------------------------|
|          |                |                                                                                                    |                                                                                                   |                                                                                                    |                                                                                                    |                        |   |                                                                                |

| Colonial<br>First State                                                                                                    |                         |                               |                            |                                                              | 🖬 Navigation 👻 🕐 drew_hest 💌      | 2 | Enter the Start and Period                         |
|----------------------------------------------------------------------------------------------------|-------------------------|-------------------------------|----------------------------|--------------------------------------------------------------|-----------------------------------|---|----------------------------------------------------|
| Select pay cycle: Review file mapping:                                                                                                    |                         | mpkyer matching: Dulk change: | Member matching:           | Validation issues: Review:                                   | Summary and submit:               | 1 | End dates and click Next.                          |
| We need to know how to set the contribution start and end dates:  Use specific dates  Period start                                             |                         | Period end                    |                            |                                                              |                                   |   |                                                    |
|                                                                                                    |                         | 8                             |                            |                                                              |                                   |   |                                                    |
| Automatically detect the file format                                                                                                    |                         |                               |                            |                                                              |                                   |   |                                                    |
| Select file upload format                                                                                                    |                         | • •                           |                            |                                                              |                                   |   |                                                    |
|                                                                                                    |                         |                               |                            |                                                              |                                   |   |                                                    |
| were random used a copy to e                                                                                                    |                         |                               |                            |                                                              | _                                 |   |                                                    |
|                                                                                                    |                         |                               |                            |                                                              | Review file mapping               |   |                                                    |
|                                                                                                    |                         |                               |                            |                                                              |                                   |   |                                                    |
|                                                                                                    |                         |                               |                            |                                                              |                                   |   |                                                    |
| Colonial<br>Clearing House                                                                                                    |                         |                               |                            |                                                              | Novigation      Otherw_tast       | 3 | Click Add Member.                                  |
| All 0<br>50.00 Select pay cycle:                                                                                                    | Review file mapping     | Employer matching:            | Bulk change: Member m      | Aching: Validation issues: Review.                           | Summary and submit:               |   |                                                    |
| Al condexes                                                                                                    | ore submitting it       | / 00 /                        | 0 / 00                     | 00 / 000 / 0                                                 | 0                                 |   |                                                    |
| Products Centribution Personal details                                                                                                    | Employment <sup>O</sup> | Fund                          |                            |                                                              |                                   |   |                                                    |
| Show only: Rows with errors                                                                                                    | Rows with warnings      | Rows with changes             | NA Buildful Parks          | fan Annadau I A - Bandana Albina I A - Bandarfa Martanad I A | Search: 0                         |   |                                                    |
| Access V Prayrus research v                                                                                                    | Test Name - auto        |                               | No data available in table | riodocing wave 2                                             | Prisonal a v analy an. a v aponor |   |                                                    |
| Showing () to () of () articles                                                                                                    |                         | Totais:                       |                            |                                                              | Derive Not                        |   |                                                    |
| showing on our owners                                                                                                    |                         | Show 10 v entries             | 1                          |                                                              | Previous Note                     |   |                                                    |
| C Back                                                                                                    |                         | •                             | Add member                 |                                                              | Next >                            |   |                                                    |
| Member Lookup Member Lookup Lookup existing member (typeah Start typing member name Member Details Title Select Title Date of Birth DD-MM-YYYY | Details<br>ead search)  | Contact Details               | Employment                 | Product Details E                                            | employer Details                  |   | in <b>Member Lookup</b> and<br>click <b>Save</b> . |
|                                                                                                    |                         | Payroll Number                | 0                          | Member Account Number                                        | 0                                 |   |                                                    |
|                                                                                                    |                         |                               |                            |                                                              |                                   |   |                                                    |
| Contact Details                                                                                                    |                         |                               |                            |                                                              |                                   |   |                                                    |
| Address Code                                                                                                    |                         | Address Line 1                |                            | Address Line 2                                               |                                   |   |                                                    |
| Residential                                                                                                    | ~ 0                     |                               | 0                          |                                                              | Θ                                 |   |                                                    |
| Address Line 3                                                                                                    |                         | Suburb                        |                            | State                                                        |                                   |   |                                                    |
|                                                                                                    | 0                       |                               | 0                          | Select State                                                 | ~ O                               |   |                                                    |
| Postcode                                                                                                    | •                       | Country                       |                            | Email                                                        |                                   |   |                                                    |
| 4                                                                                                    | v                       | Australia                     | ~ 0                        |                                                              | • •                               |   |                                                    |
|                                                                                                    |                         |                               |                            |                                                              | Save Cancel                       |   |                                                    |
|                                                                                                    |                         |                               |                            |                                                              |                                   |   |                                                    |
|                                                                                                    |                         |                               |                            |                                                              |                                   |   |                                                    |
|                                                                                                    |                         |                               |                            |                                                              |                                   |   |                                                    |

|      | Palast av             | a conte                | Design files                 |                      |               | familans matching    | -                          | Manha anti          | -                   |                               | ning Da                | man and a darks    |
|------|-----------------------|------------------------|------------------------------|----------------------|---------------|----------------------|----------------------------|---------------------|---------------------|-------------------------------|------------------------|--------------------|
| ng 1 | C                     |                        | C                            |                      |               | 00                   | / 0                        | 000                 | 0 /                 | 000                           | 0                      | 0                  |
|      | Here is all your data | for the final check be | fore submitting it           |                      |               |                      |                            |                     |                     |                               |                        |                    |
|      | Contribution •        | Personal details       | <ul> <li>Employme</li> </ul> | nt <sup>©</sup> Fund | 0             |                      |                            |                     |                     |                               |                        |                    |
|      | show only:            | Rows with errors       | Rows with wa                 | mings 🗌 Ac           | ws with chang | jes.                 |                            |                     |                     |                               | Search                 |                    |
|      | Action O              | Payroll Number \$      | First Name ©                 | Sumame ¢             | Birth Dt ©    | Fund Name            |                            | Pay Period Start Dt | Pay Period End Dt : | Superannuation Guarantee \$ 0 | Employer Additional \$ | Productivity/Award |
|      | Desa                  | TC.1.181               | Onehundred                   | Eighty One           | 1968-08-01    | COLONIAL FIRST STATE | FIRSTCHOICE EMPLOYER SUPER | 2025-04-13          | 2025-04-17          |                               |                        |                    |
|      |                       |                        |                              |                      | Totals:       |                      |                            |                     |                     | 0.00                          | 0.00                   | 0                  |
|      |                       | 1 metrices             |                              |                      |               |                      |                            |                     |                     |                               |                        | Previous 1         |

| Colonial<br>First State                 | ing House                     |                                      |              |                                                                       |                    |                | Novigation - (    | 🗊 drew_test • |
|-----------------------------------------|-------------------------------|--------------------------------------|--------------|-----------------------------------------------------------------------|--------------------|----------------|-------------------|---------------|
| Select pay cycle:                       | Review file mapping:          | Employer matching:                   | Dulk change: | Member matching                                                       | Validation issues: | Review:        | Summary and submi | R.            |
| This is the submission for pay perio    | od 13 Apr 2025 to 17 Apr 2025 |                                      |              |                                                                       |                    |                |                   |               |
| Product name                            | E FMPLOVER SUPER              |                                      |              | - Product al                                                          |                    | Member count a |                   | Amount 5 0    |
|                                         |                               |                                      |              |                                                                       | Irand Totals:      | 1              |                   | \$100.00      |
|                                         |                               |                                      |              |                                                                       |                    |                | Previous          | 1 Next        |
| Payment Summary                         |                               |                                      |              |                                                                       |                    |                |                   |               |
| Payment reference<br>471243094130904001 | For<br>O Test<br>Adm          | employer<br>Employer<br>147124309413 |              | Direct Debit<br>Account to be debited:<br>BSB: 123456 A/II: 987654321 |                    |                |                   |               |
| CBack                                   |                               |                                      | Lock edting  |                                                                       |                    |                | Confe             | m and send >  |

5 Enter the amount for contribution type. If you wish to add more members, repeat steps 3-5. Click **Next**.

- 6 Check the amount and payment summary details are correct. If payment method is:
- a **Direct Debit** Confirm the details on the summary screen are correct.
- Direct Credit Take note of the Payment Reference Number and the account details to make payment to. Make sure you enter the payment reference number (PRN) in the reference field when you make payment for your contribution. This will ensure that the money can be matched.

\*You can create your own payment reference number. In the payment reference section click on the question mark to view the rules of creating your own payment reference number.

7 Click Confirm and Send.

| Clearing Clearing                     | ng House                     |                           |                |                                                 |               |                | E Navigation - (1) drew_test |
|---------------------------------------|------------------------------|---------------------------|----------------|-------------------------------------------------|---------------|----------------|------------------------------|
| Select pay cycle:                     | Review file mapping:         | Employer matching         | Bulk change:   | Member matching                                 |               |                | Summary and submit:          |
| This is the submission for pay period | 1 13 Apr 2025 to 17 Apr 2025 |                           |                |                                                 |               |                |                              |
| Product name                          |                              |                           |                | · Product id                                    |               | Member count 2 | Amount 5 0                   |
| COLONIAL FIRST STATE FIRSTCHOICE      | EMPLOYER SUPER               |                           |                | FSF0361AU                                       |               | 1              | 100.00                       |
|                                       |                              |                           |                |                                                 | Brand Totals: | 1              | \$100.00                     |
| Payment Summary                       |                              |                           |                |                                                 |               |                | Previous 1 Ned               |
| Payment reference                     | For                          | eengduyee                 | Dir            | ect Debit                                       |               |                |                              |
| 471243054150904001                    | O Tes                        | Employer<br># 47124305413 | Ac             | count to be debited:<br># 128456 A/IC 987854821 |               |                |                              |
| Clack                                 |                              |                           | B Lock editing | A Receipt                                       |               |                | Conferm and send 2           |

# Manually key a contribution

| Colonial<br>FirstState Clearing House Carbourd * Knowledge Hub. III Submission History III: Email Actifications                                                                                                    | 1 | From the                                                                                                    |
|----------------------------------------------------------------------------------------------------|---|----------------------------------------------------------------------------------------------------|
| <complex-block></complex-block>                                                                                                    |   | select <b>Add contribution</b> .                                                                                                    |
| Index of adjoint     attack adjoint       Image: Adjoint constraint       Image: Adjoint constraint       Image: Adjoi                                                                                                    |   |                                                                                                    |
| Series (preperty)       Naria (for maple)       Ball Charge:       Herber rashing:       Validationese:       Benne:       Senser paid states:         For reactivities have bus the of the combasive costs out one costs:       Inter reactivities and such the combasive costs out one costs:       Inter reactivities and such the combasive costs out one costs:       Inter reactivities and such the combasive costs out one costs:       Inter reactivities and such the costs of the costs of the costs | 2 | Enter the <b>Start</b> and <b>Period End</b> dates and enter a New Filename for the contributions.                                      |
| Solid stange:       Review file ragging:       Dail stange:       Henter mathing:       Validation/stages:       Review:       Summary and submit:         Home K all pur data furthe four checks before submitting:       Image: Summary and submitting:       Image: Summary and submitting:       Image                                                                                                    | 3 | Click Next to proceed to the <b>Review</b> screen.                                                                                      |
| Action         Page-Bilander         First Name         Diff DC 10         First Name         Diff DC 10         Page-Pacing End DC 11         Page-Pacing End DC 11 </td <td>4</td> <td>Select the <b>Contribution</b><br/>tab and <b>search</b> to find the<br/>member/s you wish to add<br/>a contribution for.</td>                                                                                                    | 4 | Select the <b>Contribution</b><br>tab and <b>search</b> to find the<br>member/s you wish to add<br>a contribution for.                  |
| Defect pay spele:     Noview file magging:     Dogleger matching:     Dails classe:     Member matching:     Validation issues:     Review:     Durmary and submit:       Inter as all your data for the find class. Leftor submitting to     Implayment @     Pred @       Show any:     Review:     Brank attribution @     Review if the find class. Leftor submitting to     Review if the find class. Leftor submitting to       Antes @     Payall Numbers @     Brank attribution @     Review if the find class. Leftor submitting to a submitting to a submitting                                                                                  | 5 | For each member, enter the <b>contribution amounts</b> in the relevant column, using the below table as a guide for the column options. |

| Select pay cycle:                                     | Resiev file mapping:           | Employer matching                                      | Bulk change: | Nerternatching<br>0000                                            | Voldation basec | inine<br>O     | Summery and submit: |
|-------------------------------------------------------|--------------------------------|--------------------------------------------------------|--------------|-------------------------------------------------------------------|-----------------|----------------|---------------------|
| is is the submission for pay                          | period 12 Jan 2025 to 12 Feb 2 | 025                                                    |              |                                                                   |                 |                |                     |
| Product name                                          |                                |                                                        |              | * Product id                                                      |                 | Member examt 8 | America             |
| COLONIAL PHIST STATE PHIST                            | HOROLEMPLOYER GUPLE            |                                                        |              | FOR IDENNU                                                        |                 | 1              | 2.                  |
|                                                       |                                |                                                        |              | 07                                                                | and Totalor     | 9              | 20                  |
|                                                       |                                |                                                        |              |                                                                   |                 |                | Pacelines 1 P       |
|                                                       |                                |                                                        |              |                                                                   |                 |                |                     |
| symael Summary                                        |                                |                                                        |              |                                                                   |                 |                |                     |
| symeet Surveyary<br>September reference               |                                | For amployer                                           |              | Direct Babilit                                                    |                 |                |                     |
| tymeet Survey<br>Igneet adeenee<br>471243964130303001 | •                              | For angalogor<br>Test Dividuos<br>Adm. Artizational 12 |              | Direct Bobit<br>Account to be debited<br>BOB 122456 Acc 801904821 |                 |                |                     |

**Note:** On the summary and submit screen you will see total member count that was selected on the grid that you may or may not have made contributions or made updates for.

If payment method is:

- **Direct Debit** Confirm the details on the summary screen are correct.
- Direct Credit Take note of the Payment Reference Number and the account details to make payment to. Make sure you enter the payment reference number (PRN) in the reference field when you make payment for your contribution. This will ensure that the money can be matched.

\*You can create your own payment reference number. In the payment reference section click on the question mark to view the rules of creating your own payment reference number.

| Select pay cycle:                                                                                                    | Review file mapping:            | Employer matching:                | Bulk charge: | Henter netching:                                    | Valdelor issue: | koloc<br>O     | Summary and submit: |
|----------------------------------------------------------------------------------------------------|---------------------------------|-----------------------------------|--------------|-----------------------------------------------------|-----------------|----------------|---------------------|
| his is the submission for pay                                                                                                    | period 12 Jan 2025 to 12 Peb 20 | 25                                |              |                                                     |                 |                |                     |
| Product name                                                                                                    |                                 |                                   |              | * Product id                                        |                 | Member court # | Amount 5            |
| COLONIAL FIRST STATE TRATE                                                                                                    | CHOICE EMPLOYER SUPER           |                                   |              | (SED0AN)                                            |                 | 2              | 200.0               |
|                                                                                                    |                                 |                                   |              | Gr                                                  | and Totals      | 2              | 5700.0              |
| syment Seminary                                                                                                    |                                 |                                   |              |                                                     |                 |                |                     |
| Record and an other states of the state of the state of t |                                 | Far carpages                      |              | Direct Door                                         |                 |                |                     |
| Payment rafarence<br>471543094130303001                                                                                                    | 0                               | Test Employer<br>AUN: 47124383413 |              | Account to be debied:<br>USD: 123466 A/c: 307604321 |                 |                |                     |

6 Any warning/errors will appear on this page. If you have members with error's and there is no contribution to be made you can delete them from the grid by clicking on the rubbish bin. Once warnings/errors have been resolved and the relevant contribution amounts have been added, to continue, click **Next** to proceed to **Summary** and **Submit**.

7 Click **Confirm and Send** to submit the contribution.

# **Reuse submission**

**Reuse submission** can be used if your employees have similar contributions each cycle, it allows you to select from your previously submitted contributions and replicate it for your current submission.

| Colonial<br>First State<br>Charter 2 tee                                                                                                    | Wetge Hild III Submission History III Final Actification<br>First Choice Emplo<br>Clearing House                                                                                                    | tons FirstChelce Em FirstChelce Em Submer Super Ver Super                                                                         | ployer Super<br>ployer Super<br>industry accession of galaxy can gladate formation<br>accession within the side of accession of the side of the<br>super side of the side of the side of the side of the<br>super side of the side of the side of the side of the side of the<br>super side of the side of the sid | Produktani - Dir      | 1 | From the<br>Contributions menu,<br>select <b>Reuse submission</b> .                                      |
|----------------------------------------------------------------------------------------------------|----------------------------------------------------------------------------------------------------|----------------------------------------------------------------------------------------------------|----------------------------------------------------------------------------------------------------|-----------------------|---|----------------------------------------------------------------------------------------------------|
|                                                                                                    | Superannuation payment service<br>weakey ways service table ways the service<br>weak to meet a service table ways the service<br>Contributions<br>Contributions for employees through a<br>number of points. | Taxing pades<br>Employees<br>Add on glowe or maintain existing<br>employee data.                                                  | <ul> <li>Form:          <ul> <li>Administration</li> <li>Bigoring for payments and contributions,<br/>user and employer antimitation</li> <li>Contribution reporting</li> </ul> </li> </ul>                                                                                                    |                       |   |                                                                                                    |
| Suffers gauge cycone                                                                                                    | <ul> <li>Users alemán</li> <li>Users alemán</li> <li>Animási Iséry</li> </ul>                                                                                                    | B Diff expression           B Diff expression           Ar tylinar hade explores this           Built close gas         Unershore | Chance repuise<br>Concentrative<br>Concentrative<br>Concentra                                                                                                    | inine Samay adabet:   | 2 | Select the contribution you want to replicate from the available list and enter a new <b>file name</b> . |
| Preventian laws laws to set the scattabulant task in deve<br>unar upacific danse.     Coded area of the prostana control work in the lackow are the<br>Detect Updawater data:<br>Warrang, 1 Mar 2023 11 87 | d dars.<br>verai dar<br>m dict Vera' to proced.<br>Finance<br>Data cetry file                                                                                                    | Pested<br>1                                                                                                    | Fiercenteast<br>2                                                                                                    | Deer<br>C15 Test Caar | 3 | Click <b>Next</b> to proceed<br>with the contribution as<br>described in Manually<br>key a contribution. |

Changes can be made to the contribution amounts before submission.

### **Resume submission**

**Resume submission** can be used when a contribution file has been loaded however not submitted.

To Resume submission:

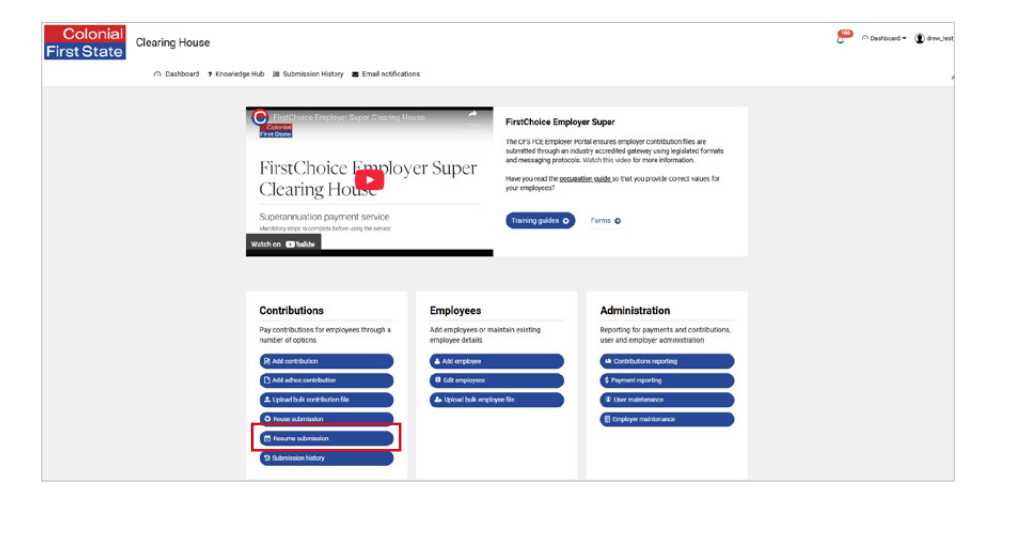

1 From the dashboard click on **Resume submission**.

| It is is to be the formation (August 2022)         0         File Type         0         Latitude         0         User 1         Developed 5         Developed 5         De | 2 Click on the <b>File Name</b> .                                                                                  |    |
|----------------------------------------------------------------------------------------------------|----------------------------------------------------------------------------------------------------|----|
| Belos, pay cycle.     Rotier filt magning.     Bank Jange.     Monder mankling.     Validation issues.     Review.     Sammers and sademit.       Horste dailyzap data for the find chock better salemitting t                                                                                                    | 3 Review the <b>submission</b><br>then click <b>next</b> .                                                         |    |
| Date of pay optic     Review file magning:     Depringrym matching:     Destituation:     Mannaar matching:     Validation issues:     Review:     Remmery and submit.       That is the waterindenties to pay period 3 Mair 2023 to 10 Mair 2023     The data of the waterindenties to pay period 3 Mair 2023 to 10 Mair 2023     Mannhar count 5     Amount 5       Product I and the matching:     * Product I and *     * Product I and *     3     1.501.63       COLONAL, FIRIT STATE FIRITONICE RATIONERS AND AT     FIRING I AND **     3     3.501.64       Payment Stating:     * empringer     3     3.501.64       Payment Stating:     * empringer     8     0.0000 Mair 2023       ************************************                                                                                                    | 4 Take note of the payment<br>reference number if you pay<br>via direct credit. Then click<br>on confirm and send. | зy |

# **Submission History**

The submission history screen has several filter options. This is the go-to screen to check on the status of your contribution files and their submission status.

| st Sta                                                                                                    | Clearing House                                                                                   |                                                                                                    |                                                                                                    |                                                        |                                                                                                    |                                                                                                    |                                                                                                    |                                                                 |                                                                                                    |                                       |               |                    | r-+ Desno                | said-               | dre |
|----------------------------------------------------------------------------------------------------|--------------------------------------------------------------------------------------------------|----------------------------------------------------------------------------------------------------|----------------------------------------------------------------------------------------------------|--------------------------------------------------------|----------------------------------------------------------------------------------------------------|----------------------------------------------------------------------------------------------------|----------------------------------------------------------------------------------------------------|-----------------------------------------------------------------|----------------------------------------------------------------------------------------------------|---------------------------------------|---------------|--------------------|--------------------------|---------------------|-----|
|                                                                                                    | ← Dashboard 🕈 K                                                                                  | inowledge Hub                                                                                              | III Submission F                                                                                                    | listory 🖀 E                                            | mail notifications                                                                                                    |                                                                                                    |                                                                                                    |                                                                 |                                                                                                    |                                       |               |                    |                          |                     |     |
|                                                                                                    |                                                                                                  | F<br>C<br>Su<br>wetch                                                                                      | FirstChoice En<br>Total<br>TestCho<br>Clearing<br>perannuation<br>drop step to condi-<br>tion @ Testile                                                | Super                                                  | FretCholes Engloyer Super<br>Bed 34 rds (engloyer install engloses) and production of the<br>submitted through an installing according globargy using legislate of minital<br>and messaging production statistics and according to the<br>submitted through an installing according to the production of the<br>submitted through and the production of the production of the<br>submitted through and the production of the production of the production of the<br>submitted through and the production of the production of the production of the<br>submitted through and the production of the production of th                                                                                                    |                                                                                                    |                                                                                                    |                                                                 |                                                                                                    |                                       |               |                    |                          |                     |     |
|                                                                                                    |                                                                                                  |                                                                                                    | ontributions<br>contributions for<br>nater of coticns<br>Add achoc contribu-<br>Lipicael bulk contribu-<br>to proces submission<br>(Persons submission | employees th<br>tion<br>ution file                     | rough a de                                                                                                    | imployees<br>dd employees or maist<br>mployee details<br>A dd employee<br>B Gill employee<br>B Gill employees<br>As tpload bulk employee | tain existing                                                                                                    | Admi<br>Reportin<br>User and<br>Pays<br>Pays<br>D the<br>E trop | nistration<br>og for payments a<br>d employer admin<br>tributons reporting<br>resultersance<br>oger maintenance | nd contributions,<br>stiation         |               |                    |                          |                     |     |
|                                                                                                    |                                                                                                  |                                                                                                    |                                                                                                    |                                                        |                                                                                                    |                                                                                                    |                                                                                                    |                                                                 |                                                                                                    |                                       |               |                    |                          |                     |     |
| ILTERT HIST                                                                                                    | OITY                                                                                             |                                                                                                    | Data Filters                                                                                                    |                                                        |                                                                                                    |                                                                                                    | Employer                                                                                                    |                                                                 |                                                                                                    |                                       |               |                    |                          |                     |     |
| alla ette ta ta ta ta ta ta ta ta ta ta ta ta ta                                                                                                    | anv                                                                                              | • 0                                                                                                    | Data Filters<br>Paol weak                                                                                                    |                                                        |                                                                                                    | • •                                                                                                    | Employer<br>All actualed                                                                                                    |                                                                 |                                                                                                    | • •                                   |               |                    |                          |                     |     |
| HLTER HIB<br>Hus<br>History<br>History<br>ISTORY<br>Status :                                                                                                    | GIIY<br>File Name c                                                                              | • •                                                                                                    | Dato Filters<br>Puol nuck                                                                                                    | File Type                                              | \$                                                                                                    | v Ø                                                                                                    | Employer<br>All softcoled                                                                                                    | Count ¢                                                         | Expected \$ 0                                                                                                   | • • •                                 | Refunded \$ 0 | 5ex<br>Issues      | nch.                     | Actions             |     |
| HLTER HIB<br>Nus<br>Histor<br>ISTORY<br>Status :<br>                                                                                                    | OITV<br>File Name d<br>Usta entry he                                                             | Employer(s)     Iest Employer(s)                                                                           | Data Filters<br>Pusi nook                                                                                                    | File Type<br>\$ 100                                    | ¢<br>manual                                                                                                    | Lest Updated                                                                                                    | An setected<br>a setected<br>Cuser C<br>SSD CTS (eCUser                                                                                                    | Count e                                                         | Espected \$ ±                                                                                                   | • • • • • • • • • • • • • • • • • • • | Refunded 5 c  | Sex<br>Issues      | nch.                     | Actions             |     |
| ALTERT HIST<br>Atua<br>Altached and<br>Altached and<br>Altached<br>Altached<br>Altac | OITV File Name d Usid entry Ine Mumber Manharanas:                                               | Employer(s)     Icat Employer                                                                              | Data Filters                                                                                                    | File Type<br>\$ 111<br>\$ 111                          | ¢<br>manual<br>ambrament                                                                                                    | Lest Updated<br>Moo, 10 Mer 2020, Vel                                                                                                    | All sold cited<br>User C<br>Sold Cit S Hell User<br>Sold Cit S Hell User<br>Sold Cit S Hell User                                                                                                    | Count ¢                                                         | Expected \$ 0<br>100.00                                                                                         | C     Received 5 ©     TSUUE          | Refunded \$ 0 | Sec<br>Issues<br>© | nch.                     | Actions<br>C        |     |
| ALTERTING<br>Attack<br>Altachabed<br>App Filter<br>ISTORY<br>Status o<br>                                                                                                    | OIIV File Nature d Usia entry tre Mombo Mandamass: Feas and Premanna (Jaguat 2001)               | Employer(s)     Enclose     Text Employer                                                                  | Date Filters                                                                                                    | File Type<br>\$<br>\$<br>\$<br>\$<br>\$<br>\$<br>\$    | •<br>manual<br>emoniment<br>cutte (cits Standard)                                                                                                    | Last Updated Mon, 10 Mer 2005, 14 Thu, 05 Mer 2005, 14                                                                                   | Altisciculos Altisciculos User C C DOS Cr5 Het User C D O Cr5 Het User C D O Cr5 Het User D D O Cr5 Het User                                                                                                    | Count ¢<br>1<br>2                                               | Expected \$ 0<br>150.00<br>1,211.40                                                                             | Received \$ 0                         | Refunded 5 g  | Sex<br>Issues      | rick.<br>•<br>C E        | Actions<br>O<br>± m |     |
| ALTERI IIST<br>Atus<br>Altochubad<br>ISTORY<br>Status :<br>                                                                                                    | OIIV File Name d Use antry tre Use antry tre Fest and Premiums (Asyst 2001) C7.00* Cabacity file | Employer(s)     Ent Employer(s)     Iett Employer(s)     Test Employer     Test Employer     Test Employer | Data Filters<br>Puol nuck                                                                                                    | File Type<br>S 111<br>S 111<br>S 111<br>S 111<br>S 111 | t<br>Banaa<br>Marahana<br>Marahana<br>Mara | Lest Updeted      Mon, 10 Mer 2020, 0      Pri, 07 Mer 2025, 14      Thus, 06 Mer 2025, 14      Thus, 06 Mer 2025, 14                    | All adrocted<br>All adrocted<br>User C<br>about CTS Inst User<br>about CTS Inst User<br>about CTS Test User<br>about CTS Test CTS Test About CTS Test About CTS Test | Count e<br>1<br>2<br>3                                          | Expected \$ ¢<br>100.00<br>1,211.49                                                                             | Received \$ 0                         | Refunded 5 0  | Sec.<br>Issues     | ends.<br>E<br>C E<br>C E | Actions<br>C<br>± m |     |

From the
 Contributions menu,
 select Submission history.

2 You will be taken to the history page where you can view submissions and perform actions like view detailed information, re-use the file, cancel submissions, download file and validate the file.

# More information

For further assistance, access the User Reference Guide in the clearing house portal.

# Contact

FirstChoice Employer Super Services on 1300 654 666, 8:30am – 6pm AEST Monday to Friday.

### Important information

The super clearing house is provided by SuperChoice Services Pty Limited (ABN 78 109 509 739), Authorised Representative (Number 336522) of PayClear Services Pty Limited (ABN 93 124 852 320) holder of Australian Financial Services Licence Number 314357. The SuperChoice Combined Financial Services Guide and Product Disclosure Statement (PDS) is provided at the time of registration. You should consider the PDS before deciding to accept any offer made by PayClear Services to issue the product.

Avanteos Investments Limited ABN 20 096 259 979, AFSL 245531 (AIL, we, our, us) is the issuer of FirstChoice Employer Super offered from the Colonial First State FirstChoice Superannuation Trust ABN 26 458 298 557.

This document has been prepared by AlL and may include general advice but does not consider your individual objectives, financial situation, needs or tax circumstances. You can find the target market determinations (TMD) for our financial products at www.cfs.com.au/tmd, which include a description of who a financial product might suit. You should read the relevant Product Disclosure Statement (PDS) and Financial Services Guide (FSG) carefully, assess whether the information is appropriate for you, and consider talking to a financial adviser before making an investment decision. You can get the PDS and FSG at www.cfs.com.au or by calling us on 1300 654 666. 30816/FS8583/0425